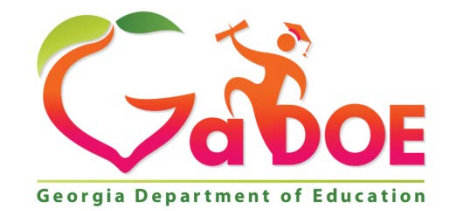

Richard Woods, Georgia's School Superintendent "Educating Georgia's Future"

# SY 14-15 Technology Inventory School Survey User Guide for School Submitters

Georgia Department of Education Richard Woods, Georgia's School Superintendent February 27, 2015 • Page 1 of 12 All Rights Reserved

# **Table of Contents**

| Document Purpose                    | 3  |
|-------------------------------------|----|
| General Survey Collection Overview  | 3  |
| School Submitter Access Rights      | 3  |
| Accessing the School Landing Page   | 4  |
| Submit a School Survey              | 5  |
| Check the Status of a School Survey | 7  |
| Edit a School Survey                | 8  |
| Viewing the School Report           | 9  |
| Printing the Report                 | 9  |
| Viewing Published Data              | 10 |
| Support Information                 | 12 |
|                                     |    |

Georgia Department of Education Richard Woods, Georgia's School Superintendent February 27, 2015 • Page 2 of 12 All Rights Reserved

#### **Document Purpose**

This guide is intended for school level users that will be using the technology inventory application to submit technology data for their respective schools. There is a separate document for district level Tech Coordinators, Program Administrators, and Helpdesk personnel.

# **General Survey Collection Overview**

Each year the state is required to report technology inventory information at the state level. In order to meet this requirement a technology inventory system was developed to allow schools and districts to provide an inventory of technology equipment that exist in their schools/districts. That data is then aggregated at the state level and submitted to the federal government.

The general process of technology inventory survey collection is as follows.

- 1. Program Admin creates a survey collection by indicating start and end date of the time the survey will be available (usually December to February).
- 2. Program Admin will notify users of the surveys availability via email.
- 3. School level users login and provide school technology inventory data.
- 4. School level users submit the school survey for approval by district technology coordinators.
- 5. Technology coordinators review and approve school surveys.
- 6. Technology coordinators create and submit their district surveys.
- 7. Superintendents review and approve district surveys.
- 8. Program admin approves/publishes data and provides reports to State Superintendent.
- Once data is published and that collection is closed, the survey is no longer available via the portal. It is then viewable on the public site at <u>http://www.gadoe.org/Technology-Services/Instructional-Technology/Pages/Technology-Inventory.aspx</u>.

# **School Submitter Access Rights**

The school level user for the technology inventory has the application role of **school submitter**. This user will have the Staff or Principal Org Role within the MyGaDOE portal. The chart below describes the level of access the school submitter (Staff/Principal) has within the technology inventory application.

|                                  |             | Schoo | l Survey |         | District Survey |      |      |         |
|----------------------------------|-------------|-------|----------|---------|-----------------|------|------|---------|
| Application Role<br>Capabilities | Save/Submit | Edit  | View     | Approve | Save/Submit     | Edit | View | Approve |
| School Submitter                 | Х           | Х     | Х        |         |                 |      |      |         |

Georgia Department of Education Richard Woods, Georgia's School Superintendent February 27, 2015 • Page 3 of 12 All Rights Reserved

# **Accessing the School Landing Page**

**Step 1:** Navigate to the portal (<u>https://portal.doe.k12.ga.us/Login.aspx</u>)

| Please Log In<br>Username: vourname@email<br>Username: vourname@email<br>Dassword: Iforgot my passphrase!<br>I forgot my passphrase!<br>Login<br>Or sign up for an account | Helpful links <ul> <li>MyGaDOE Online Guide</li> <li>GaDOE Public Website</li> <li>Information Systems</li> <li>AYP &amp; NCLB</li> <li>Georgia Standards</li> <li>Data Collections</li> <li>Financial Reports</li> <li>Report Card</li> </ul> |
|----------------------------------------------------------------------------------------------------|----------------------------------------------------------------------------------------------------|

This website requires Cookies be enabled in your browser.

Step 2: Enter your username (email address) and password. Click

**Step 3:** Once transferred to portal home page. Select **Technology Inventory**  $\rightarrow$  **School Survey** from the left navigation menu.

| ote Navigation                                                                                                    |                  |
|----------------------------------------------------------------------------------------------------|------------------|
| Home                                                                                                    | 🤑 Headline News  |
| Logout                                                                                                    |                  |
|                                                                                                    | Communications L |
| Stephens County<br>Middle School                                                                                                    | Each mor         |
| View Alerts                                                                                                    | internal e       |
| Technology Inventory 🕨                                                                                                    | School Survey    |
|                                                                                                    | Report Summary   |
| Letter to the second second se | No Daily Events  |
| Account Information                                                                                                    |                  |
| Add to Favorites                                                                                                    |                  |
| Help - Dticket                                                                                                    |                  |
|                                                                                                    |                  |

Georgia Department of Education Richard Woods, Georgia's School Superintendent February 27, 2015 • Page 4 of 12 All Rights Reserved **Step 4:** School Landing Page is displayed as pictured below. You now have the ability to create/edit your school survey for the collection period.

| SCHOOL SURV     | EY [NOT ST.         | ARTED]               |                       |                                 |                                                                       |                                 |                        |  |  |  |
|-----------------|---------------------|----------------------|-----------------------|---------------------------------|-----------------------------------------------------------------------|---------------------------------|------------------------|--|--|--|
| School Survey S | Summary Sch         | hool Information     | Classroom Information | Student Instructional Computers | Administrative Computers                                              | Peripheral Equipment            | Wireless Access Points |  |  |  |
| Select the high | opriate school (if  |                      |                       |                                 |                                                                       |                                 |                        |  |  |  |
| CUR             | RENT SURVEY:        | Malcom Bridge Middle | School                | v                               | avail                                                                 | able).                          |                        |  |  |  |
|                 | PAGES               |                      |                       | REQUIRED                        |                                                                       |                                 |                        |  |  |  |
| 1.              | School Informatio   | <u>on</u>            |                       | 0 of 9 Questions Answered       |                                                                       |                                 |                        |  |  |  |
| 2.              | Classroom Inform    | nation               |                       | 0 of 7 Questions Answered       | vered vered vered vered vered vered vered vered vered vered vere vere |                                 |                        |  |  |  |
| 3.              | Student Instruction | onal Computers       |                       | 0 of 0 Questions Answered       |                                                                       |                                 |                        |  |  |  |
| 4.              | Administrative Co   | mputers              |                       | 0 of 0 Questions Answered       |                                                                       |                                 |                        |  |  |  |
| 5.              | Peripheral Equipm   | nent.                |                       | 0 of 0 Questions Answered       |                                                                       | You can load last yoa           | ric                    |  |  |  |
| 6.              | Wireless Access F   | Points               |                       | 0 of 2 Questions Answered       | re 🖉 🖉                                                                | sponses (as long as             | the                    |  |  |  |
| 6               | GO TO REPORT        |                      | LOAD SCHOOL RESPONSI  | ES FROM PREVIOUS YEAR           | S                                                                     | chool code is exactly<br>same). | the                    |  |  |  |
| SAV             | /E                  | CLEAR                | SUBMIT                |                                 |                                                                       |                                 |                        |  |  |  |

**Note:** If there is no current survey collection, the system will display a message indicating that there are no active collections. You should contact the support hotline if you believe this is an error.

**Note:** If you have access to submit a survey for more than one school it will be listed in the **Current Survey** dropdown. If you don't see the school you expected to see, please check your provisioning. You must have Staff or Principal Org role and School submitter for your assigned school. If you need any help with provisioning please contact the helpdesk via information listed in <u>support section</u> of this document.

## Submit a School Survey

**Step 1:** From the School Landing Page, click any one of the tabs above or a web link to go to a specific page.

| SCHOOL SURVEY [NOT STARTED]                      |                                      |                                                                             |                          |                                               |                        |  |  |  |
|--------------------------------------------------|--------------------------------------|-----------------------------------------------------------------------------|--------------------------|-----------------------------------------------|------------------------|--|--|--|
| Select the highlighted sections below to go to a | particular section.                  | Student Instructional Computers                                             | Administrative Computers | Peripheral Equipment                          | WITEIESS Access Points |  |  |  |
| CURRENT SURVEY: Malcom Bridge Midd               | le School                            | $\checkmark$                                                                | Click ar                 | ny of the tabs to go to<br>articular location | a                      |  |  |  |
| PAGES                                            |                                      | REQUIRED                                                                    |                          |                                               |                        |  |  |  |
| 1. <u>School Information</u>                     |                                      | 0 of 9 Questions Answered                                                   |                          |                                               |                        |  |  |  |
| 2. <u>Classroom Information</u>                  | Click any of the                     | 0 of 7 Questions Answered                                                   |                          |                                               |                        |  |  |  |
| 3. <u>Student Instructional Computers</u>        | web links to go to                   | 0 of 0 Questions Answered                                                   |                          |                                               |                        |  |  |  |
| 4. Administrative Computers                      | location.                            | 0 of 0 Questions Answered                                                   |                          |                                               |                        |  |  |  |
| 5. Peripheral Equipment                          |                                      | 0 of 0 Questions Answered                                                   |                          |                                               |                        |  |  |  |
| 6. Wireless Access Points                        | $\sim$                               | 0 of 2 Questions Answered                                                   |                          |                                               |                        |  |  |  |
| GO TO REPORT                                     | LOAD SCHOOL RESPONSI                 | ES FROM PREVIOUS YEAR                                                       |                          |                                               |                        |  |  |  |
| SAVE CLEAR                                       | SAVE CLEAR SUBMIT                    |                                                                             |                          |                                               |                        |  |  |  |
|                                                  | Georgia<br>Richard Woods,<br>Februar | Department of Educati<br>Georgia's School Super<br>v 27. 2015 • Page 5 of 3 | on<br>intendent<br>I2    |                                               |                        |  |  |  |

All Rights Reserved

**Step 2:** Go through each section of the survey using either the tabs at the top of the page or the links from the School Survey Summary page to complete the survey. Data can be saved at any time by clicking on the save button.

*Note:* The system will notify you if any information provided fails validation rules. You will need to fix those errors before it will allow you to submit successfully.

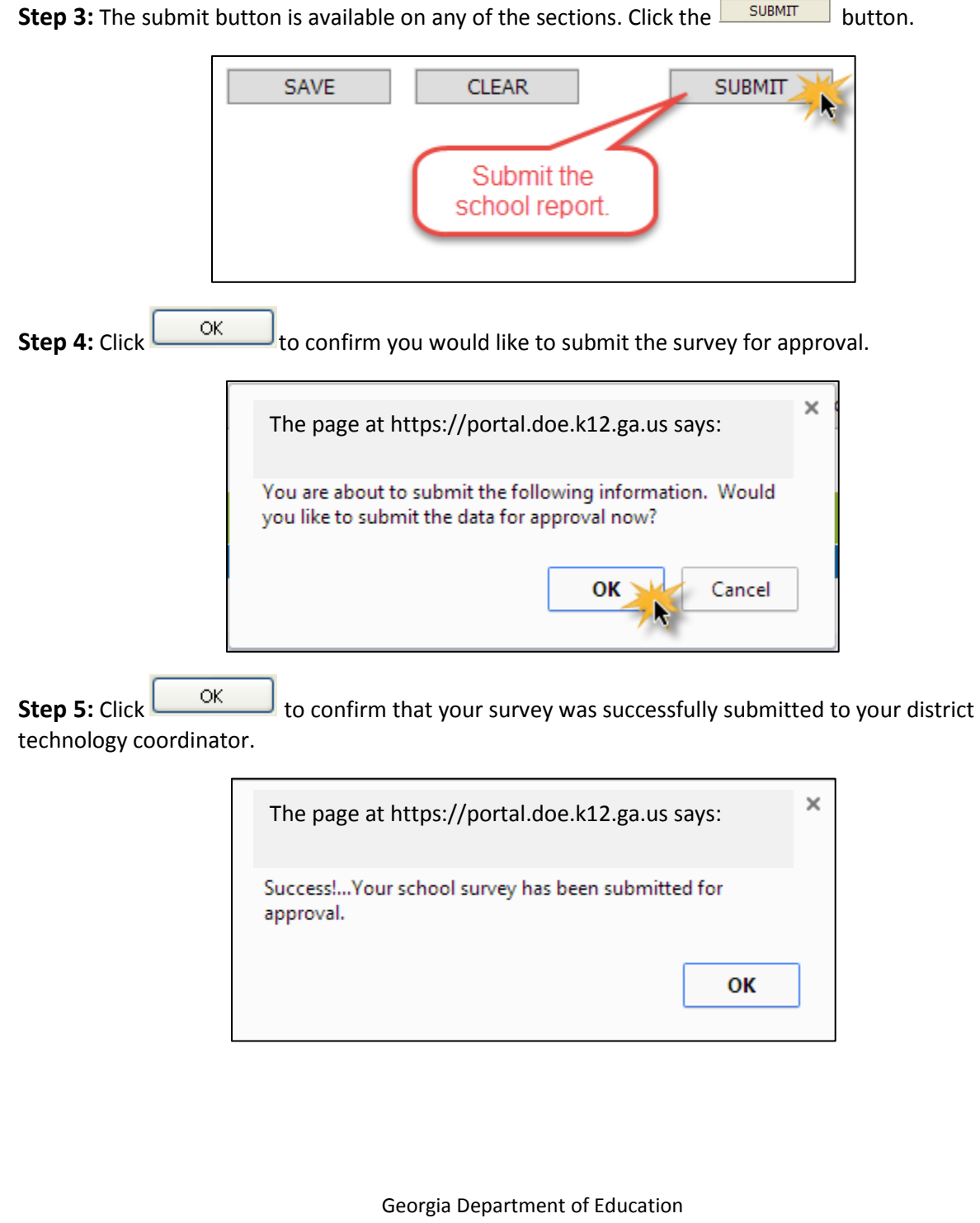

Richard Woods, Georgia's School Superintendent February 27, 2015 • Page 6 of 12 All Rights Reserved

# Check the Status of a School Survey

**Step 1:** From the School Landing Page. You can view the status of your schools survey. This will allow you to see if your survey was approved or rejected by your technology coordinator.

| SCHOOL SURV     | EY [SUBM]         | ITTED]             |                       |                                 |                          |                      |                        |  |  |
|-----------------|-------------------|--------------------|-----------------------|---------------------------------|--------------------------|----------------------|------------------------|--|--|
| School Survey   | Summary So        | chool Information  | Classic m Information | Student Instructional Computers | Administrative Computers | Peripheral Equipment | Wireless Access Points |  |  |
| Select the high | hlighted section: | s below to go to a | particular section.   |                                 |                          |                      |                        |  |  |
| CUR             | RENT SURVEY:      | Malcom Bridge Midd | le School             | ~                               |                          |                      |                        |  |  |
|                 | PAGES             |                    |                       | REQUIRED                        | Su                       | rvey Status          |                        |  |  |
| 1.              | School Informati  | <u>ion</u>         |                       | 9 of 9 Questions Answered       |                          |                      |                        |  |  |
| 2.              | Classroom Infor   | mation             |                       | 7 of 7 Questions Answered       |                          |                      |                        |  |  |
| 3.              | Student Instruct  | tional Computers   |                       | 0 of 0 Questions Answered       |                          |                      |                        |  |  |
| 4.              | Administrative C  | Computers          |                       | 0 of 0 Questions Answered       |                          |                      |                        |  |  |
| 5.              | Peripheral Equip  | ment               |                       | 0 of 0 Questions Answered       |                          |                      |                        |  |  |
| 6.              | Wireless Access   | Points             |                       | 2 of 2 Questions Answered       |                          |                      |                        |  |  |
| SAVE            | GO TO REPORT      | CLEAR              | LOAD SCHOOL RESPONSI  | ES FROM PREVIOUS YEAR           |                          |                      |                        |  |  |

A survey can have the following status designations:

**Not Started**—Survey has not been created.

In Progress—The survey has been saved and is in progress.

**Submitted**—The survey has been submitted for approval.

**Approved**—The survey has been approved by Technology Coordinator.

**Rejected**—The survey has been rejected by the Technology Coordinator.

Georgia Department of Education Richard Woods, Georgia's School Superintendent February 27, 2015 • Page 7 of 12 All Rights Reserved

# **Edit a School Survey**

**Step 1:** From the School Landing Page, click any one of the tabs above or a web link to go to a specific page.

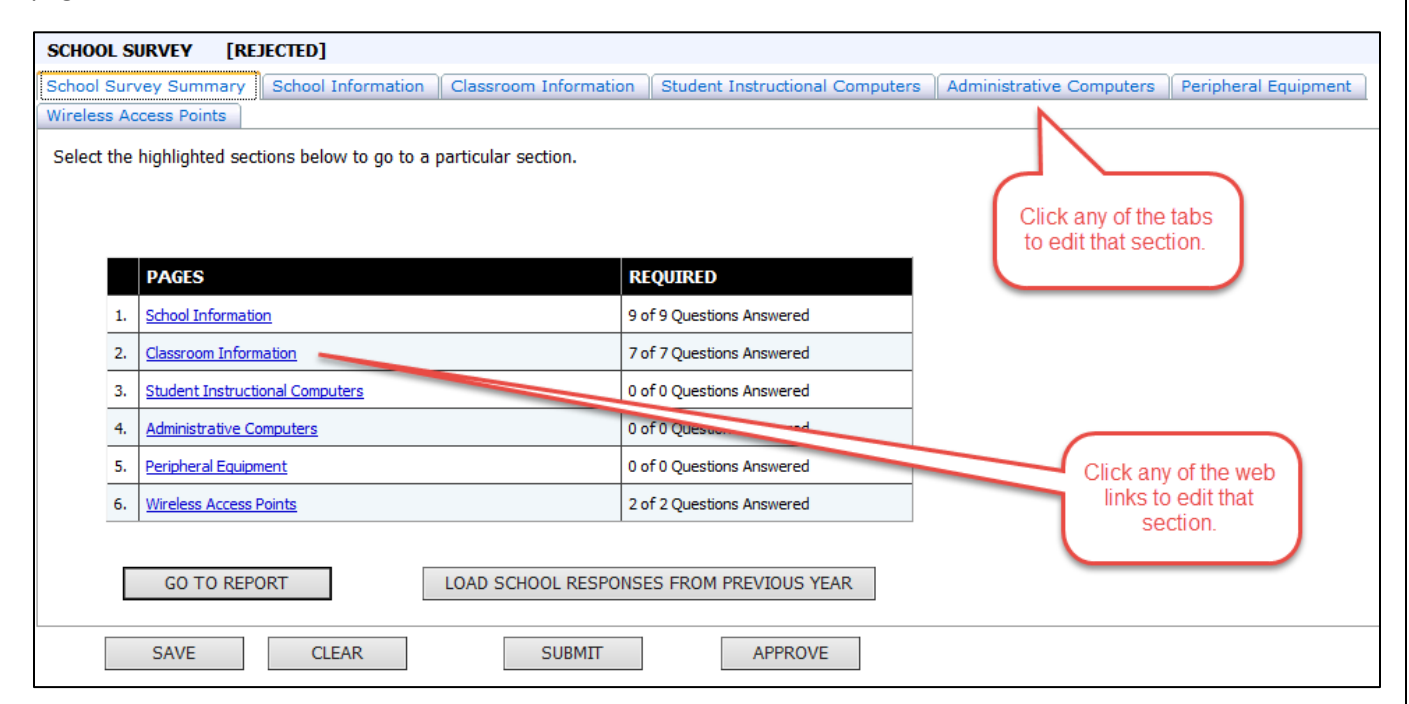

**Step 2:** Go through each section of the survey using the tabs at the top of the page to edit questions in the survey.

**Note:** The system will notify you if any information provided fails validation rules. You will need to fix those errors before it will allow you to submit successfully.

**Step 3:** Click the button on the bottom of any survey page. This saves data in all sections.

**Step 4:** Click the button to acknowledge your changes being saved.

| The page at https://portal.doe.k12.ga.us says: |    |   |  |  |  |
|------------------------------------------------|----|---|--|--|--|
| Success!Your data has been saved.              |    |   |  |  |  |
|                                                |    | _ |  |  |  |
|                                                | ок |   |  |  |  |
|                                                |    |   |  |  |  |
|                                                |    |   |  |  |  |

Georgia Department of Education Richard Woods, Georgia's School Superintendent February 27, 2015 • Page 8 of 12 All Rights Reserved

# **Viewing the School Report**

**Step 1:** From the School Landing Page, click GO TO REPORT button.

| SCHOO   | DL S  | URVEY [IN PROGRESS]                                       |                                                                                   |
|---------|-------|-----------------------------------------------------------|-----------------------------------------------------------------------------------|
| School  | Sur   | vey Summary School Information Classroom Informati        | ion Student Instructional Computers Administrative Computers Peripheral Equipment |
| Wireles | ss Ac | ccess Points                                              |                                                                                   |
| Select  | t the | highlighted sections below to go to a particular section. |                                                                                   |
|         |       |                                                           |                                                                                   |
|         |       |                                                           |                                                                                   |
|         |       | <b>B1</b> 070                                             |                                                                                   |
|         |       | PAGES                                                     | REQUIRED                                                                          |
|         | 1.    | School Information                                        | 9 of 9 Questions Answered                                                         |
|         | 2.    | Classroom Information                                     | 7 of 7 Questions Answered                                                         |
|         | з.    | Student Instructional Computers                           | 0 of 0 Questions Answered View the School                                         |
|         | 4.    | Administrative Computers                                  | 0 of 0 Questions Answered Report.                                                 |
|         | 5.    | Peripheral Equipment                                      | 0 of 0 Questions Apo                                                              |
|         | 6.    | Wireless Access Points                                    | ar 2 Questions Answered                                                           |
|         |       |                                                           |                                                                                   |
|         | Г     | GO TO REPORT                                              | ONSES FROM PREVIOUS YEAR                                                          |
|         |       |                                                           |                                                                                   |
|         |       | SAVE CLEAR SUBMIT                                         |                                                                                   |
|         |       |                                                           |                                                                                   |

**Note:** This is an interim report. The official report is only available once approved and signed-off by district and state superintendents and can be accessed via the public website (gadoe.org).

**Step 2:** The report will be displayed in a separate window. To close the report and return to the landing page, click the **x** button.

## **Printing the Report**

**Step 1**: Within the Go to Report selection, click the export format drop-down menu and select Acrobat (PDF) file.

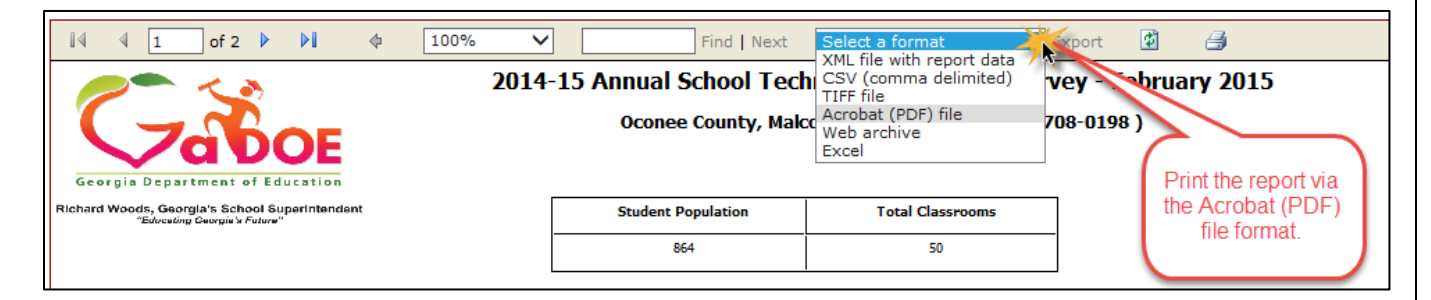

Georgia Department of Education Richard Woods, Georgia's School Superintendent February 27, 2015 • Page 9 of 12 All Rights Reserved Step 2: Select Export.

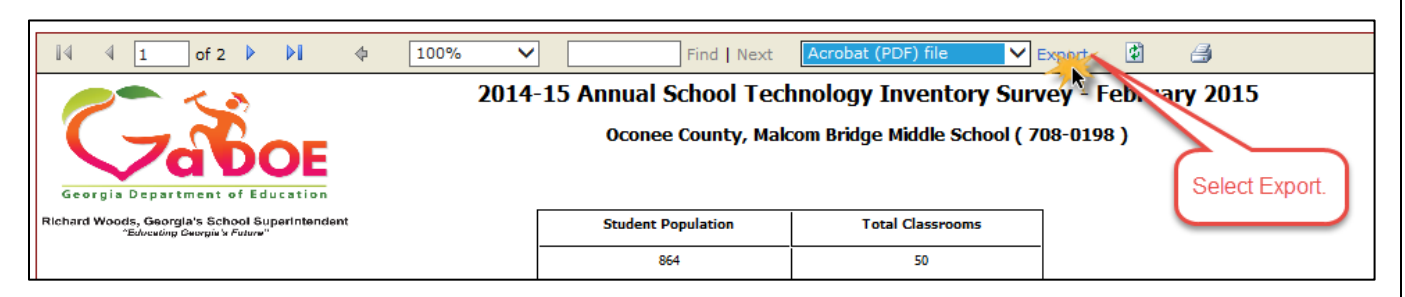

# **Viewing Published Data**

Once a collection window is closed and published, users can no longer view data submitted via MyGaDOE portal. This happens when all school surveys have been approved and all district surveys have been approved. You must view published data on the public website. Follow the steps below to view data.

**Step 1:** Navigate to the public Tech Inventory website: <u>http://public.doe.k12.ga.us/Technology-Services/Instructional-Technology/Pages/Dashboard.aspx</u>

> Georgia Department of Education Richard Woods, Georgia's School Superintendent February 27, 2015 • Page 10 of 12 All Rights Reserved

#### **Technology Inventory - School Survey User Guide**

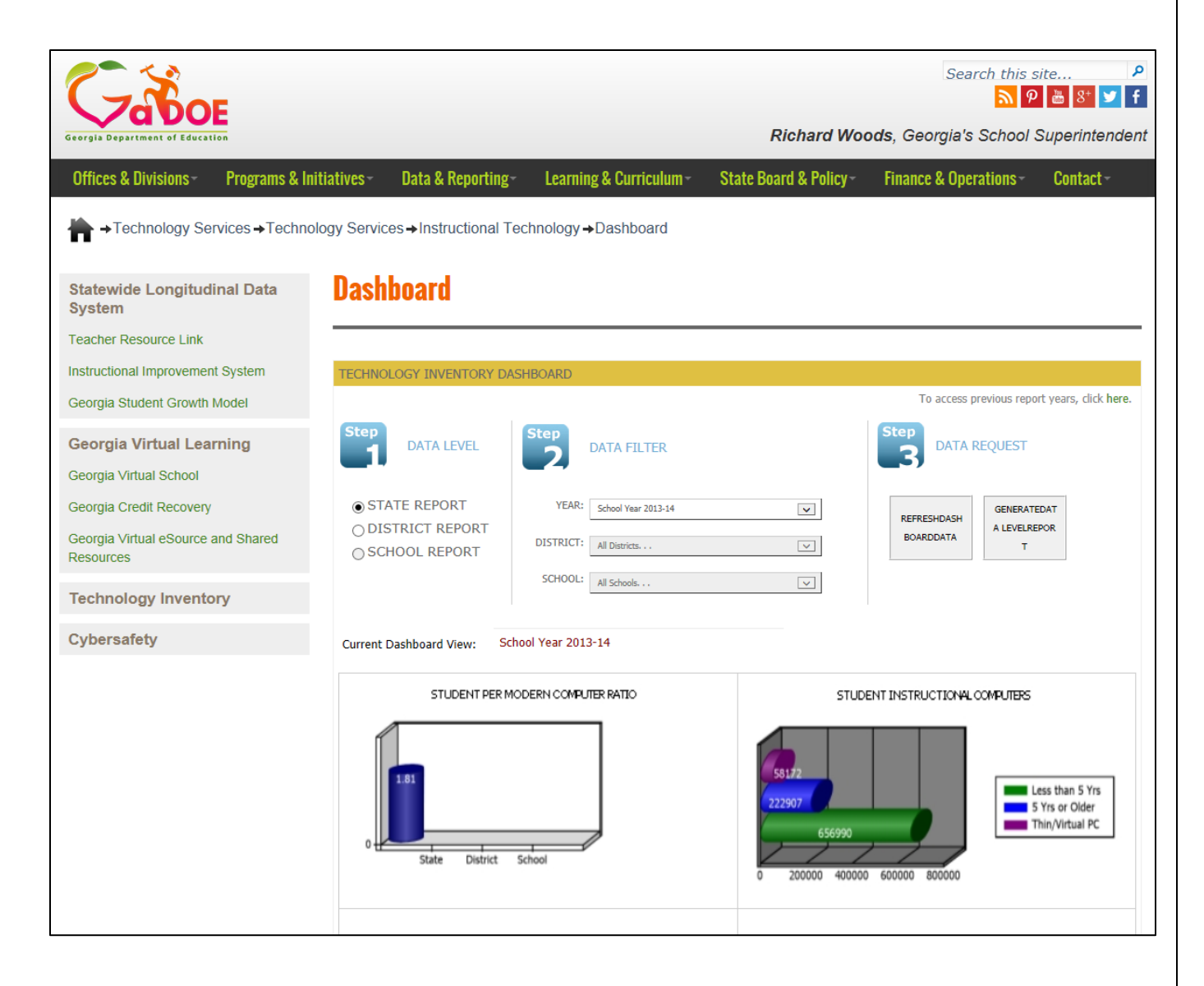

Georgia Department of Education Richard Woods, Georgia's School Superintendent February 27, 2015 • Page 11 of 12 All Rights Reserved Step 2: Select the radio button indicating the level of data: State, District or School.

| Dashboard                                              |                    |                                           |          |                          |                                          |
|--------------------------------------------------------|--------------------|-------------------------------------------|----------|--------------------------|------------------------------------------|
| TECHNOLOGY INVENTORY D                                 | ASHBOARD           |                                           |          | _                        |                                          |
| Step<br>DATA LEVEL                                     | Step<br>2          | DATA FILTER                               |          | Step<br>DATA R           | evious report years, dick here<br>EQUEST |
| ● STATE REPORT<br>○ DISTRICT REPORT<br>○ SCHOOL REPORT | YEAR:<br>DISTRICT: | School Year 2013-14<br>All Districts. , . | <b>v</b> | REFRESHDASH<br>BOARDDATA | GENERATEDAT<br>A LEVELREPOR<br>T         |
| 0                                                      | SCHOOL:            | All Schools                               | V        |                          |                                          |
| Current Dashboard View:                                | School Year 2013   | 3-14                                      |          |                          |                                          |

**Step 3:** Select the criteria from **Year/District/School** dropdowns and Click the **Refresh Dashboard Data** button to view updated graphs on screen.

**Note:** If state is chosen, you only need select a year from the dropdowns. If district is chosen, year and district must be selected. In the event a school level report is chosen, you must select a year, district, and school from the dropdown.

**Step 4:** Select the criteria from Year/District/School dropdowns and Click the **Generate Data Level Report** button to view the preformatted report.

**Note:** If state is chosen, you only need select a year from the dropdowns. If district is chosen, year and district must be selected. In the event a school level report is chosen, you must select a year, district, and school from the dropdown.

#### **Support Information**

For any issues with functionality of technology inventory please contact the GaDOE helpdesk at 1-800-869-1011 or <u>dticket@doe.k12.ga.us</u>.

Georgia Department of Education Richard Woods, Georgia's School Superintendent February 27, 2015 • Page 12 of 12 All Rights Reserved